# NÁVOD KE SNADNÉ INSTALACI IP TELEFONU YEALINK SIP-T27P

# **NÁVOD KE SNADNÉ INSTALACI IP TELEFONU** YEALINK SIP-T27P

Vážený zákazníku,

vítáme Vás v síti T-Mobile. Velmi si vážíme Vaší volby využívat službu Telefonní linka Premium a věříme, že s veškerými našimi službami budete maximálně spokojen a že Vám usnadní a zpříjemní Váš pracovní i osobní život.

Telefonní linka Premium spojuje výhody pevné a IP telefonie a zároveň Vám nabízí rozsáhlé možnosti nastavení a funkcionalit virtuální pobočkové ústředny bez nutnosti její instalace či provozování. O správný a bezchybný chod ústředny se za Vás postará přímo T-Mobile.

Děkujeme Vám za zakoupení IP telefonu Yealink SIP-T27P (dále též "telefon" nebo "Yealink SIP-T27P"). Tato příručka Vám pomůže s nastavením telefonu pro službu Telefonní linka Premium a seznámí Vás s některými vybranými funkcemi. Podrobný popis používání a nastavení funkcí telefonu naleznete v návodu k použití od výrobce, který je dostupný na internetu na adrese www.t-mobile.cz/pevnetelefony

## 

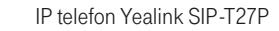

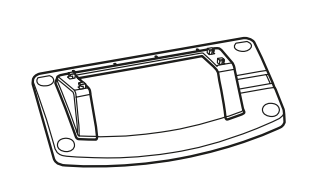

1. OBSAH BAI FNÍ

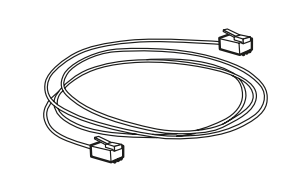

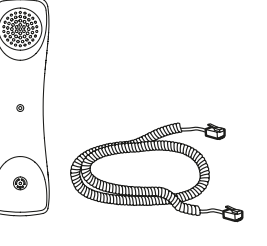

stojánek

1 × kabel Ethernet

sluchátko s kabelem

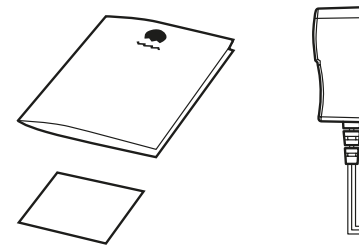

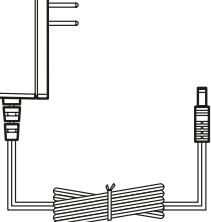

návod ke snadné instalaci

síťový zdroj 230 V

# **OBSAH**

| 1. | Obsah balení                                        | 3  |
|----|-----------------------------------------------------|----|
| 2. | Seznámení se s telefonem Yealink SIP-T27P           | 4  |
| 3. | Zapojení telefonu                                   | 6  |
| 4. | Nastavení telefonu                                  | 8  |
| 5. | Bezpečnost služby Telefonní linka Premium           | 12 |
| 6. | Doplňkové služby sítě T-Mobile                      | 13 |
| 7. | Záruční a pozáruční servis na území České republiky | 15 |
| 8. | Prohlášení o shodě                                  | 15 |

# 2. SEZNÁMENÍ SE S TELEFONEM YEALINK SIP-T27P

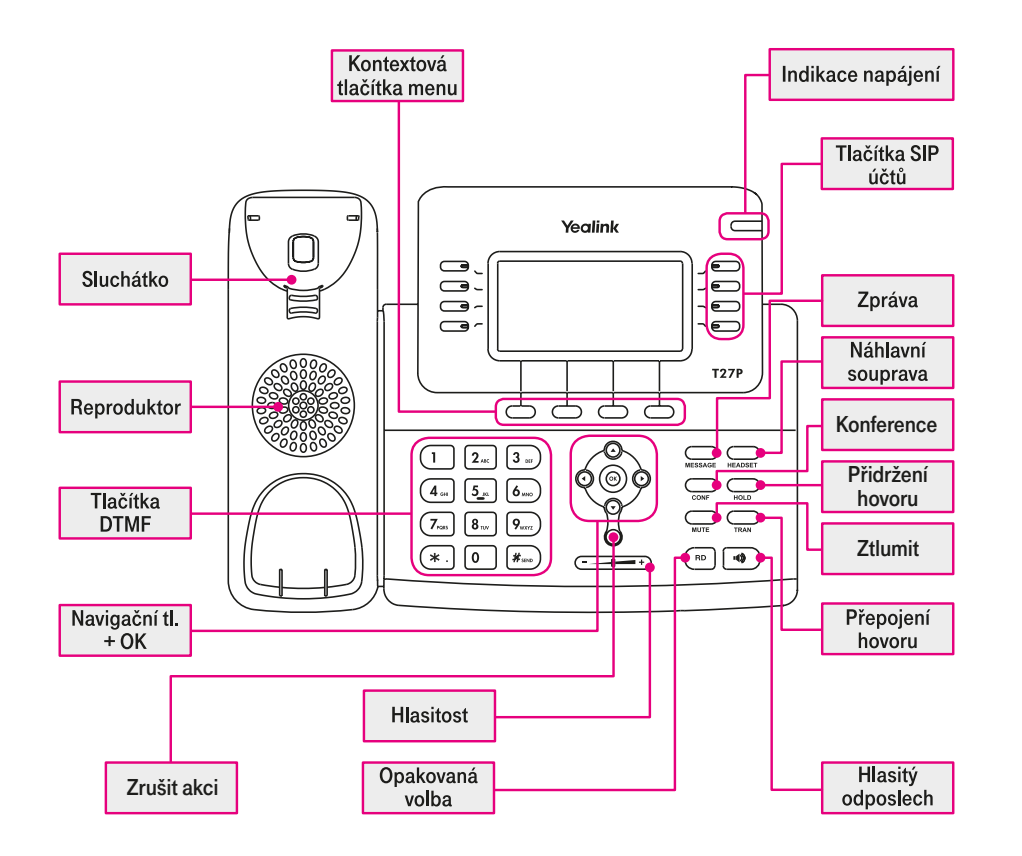

## 2.1. PODROBNÝ POPIS:

#### Indikace zapnutí – LED

Svítí, je-li připojeno napájení. Pokud probíhá příchozí hovor, napájení bliká.

#### Kontextová tlačítka menu

Aktuální funkce tlačítka je zobrazena na spodním řádku displeje.

#### Tlačítka účtů

Lze přepínat mezi max. 6 účty připojení.

#### Tlačítka DTMF

4

Alfanumerická klávesnice. Podle zvoleného režimu lze zadávat číslice, písmena nebo speciální znaky.

Navigační tlačítka slouží k pohybu v menu. Tlačítko OK slouží k potvrzení volby. Pro návrat do předchozí položky slouží "křížek" nebo "MENU". Pro mazání znaků slouží tlačítko "křížek".

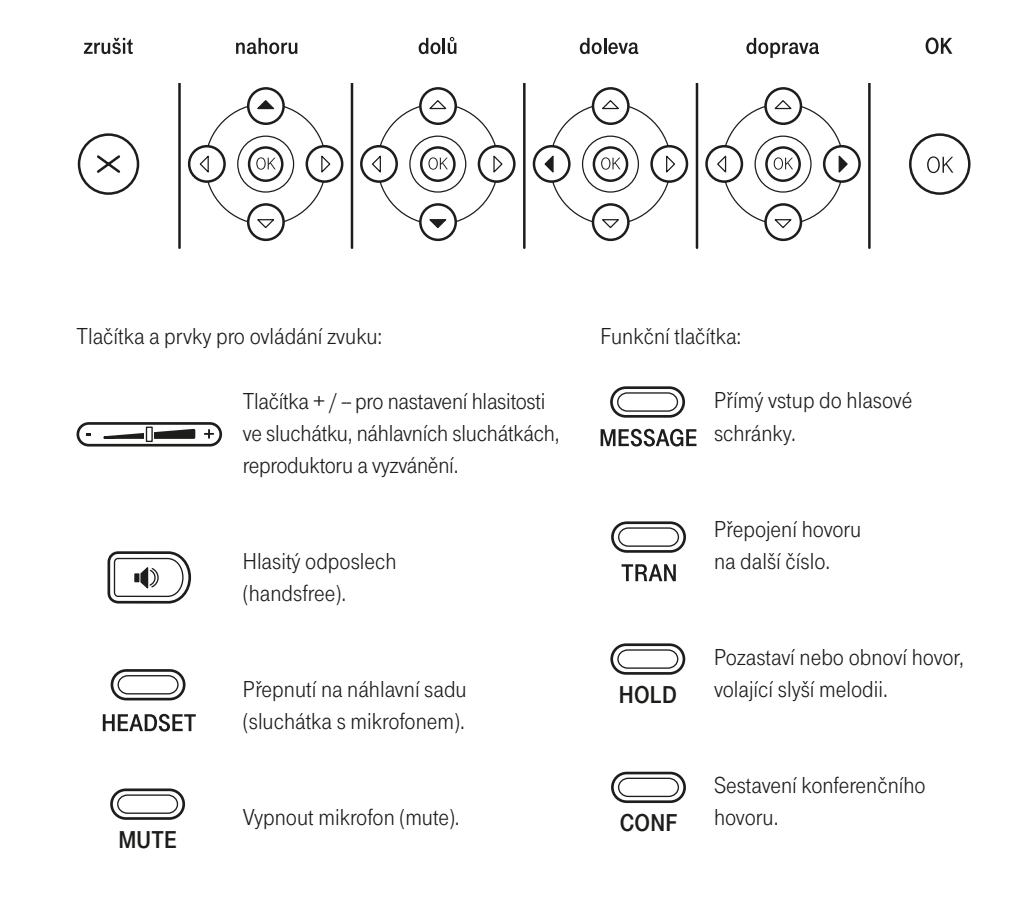

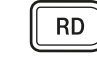

Po stisknutí lze vybrat z posledně vytáčených čísel.

# **3. ZAPOJENÍ TELEFONU**

## 3.1. POSTUP PŘI SESTAVOVÁNÍ PŘÍSTROJE:

- Podle potřeby připevněte stojánek.
- · Připojte sluchátko točeným kabelem, případně náhlavní sadu sluchátek s mikrofonem (headset).
- · Připojte síť a napáječ.

#### 1) Podle obrázku připevněte stojánek:

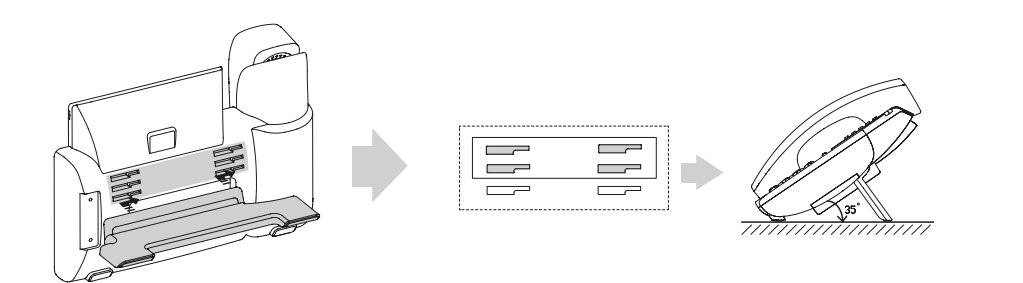

#### 3) Připojení ethernetové sítě a napájení

Připojte ethernetový kabel do zásuvky Internet na telefonu a druhý konec zapojte do zásuvky svého připojení k internetu (ADSL modem, router, IP ústředna nebo jiné zařízení), viz obrázek. Telefon Ize napájet dvěma způsoby: síťovým zdrojem připojeným do zásuvky nebo přes ethernetový kabel. V případě napájení přes Ethernet nepřipojujte síťový zdroj a ethernetový kabel musí být zapojen do switche nebo hubu, který touto funkcí disponuje (PoE – napájení přes Ethernet). O způsobu napájení by měl rozhodnout správce místní sítě.

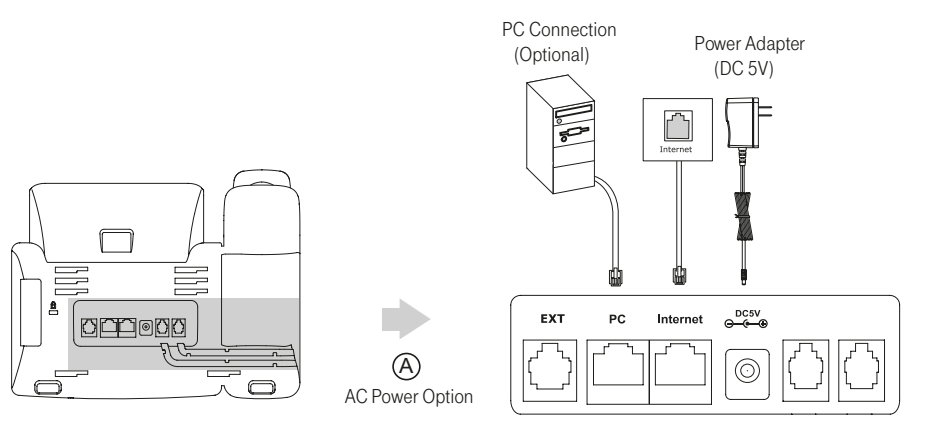

2) Připojte mikrotelefon, příp. doplňková náhlavní sluchátka s mikrofonem:

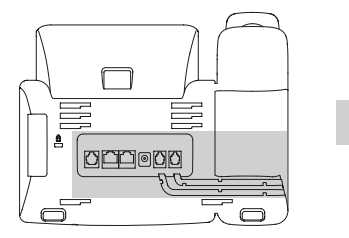

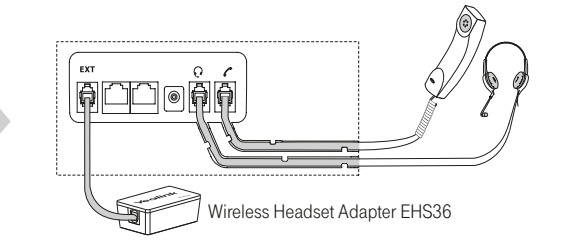

#### Poznámka:

Do zásuvky označené EXT je možné připojit rozšiřující modul s tlačítky EXP39 nebo adaptér bezdrátového sluchátka EHS36. Toto příslušenství není součástí dodávky.

Telefon může rovněž sdílet síťové připojení s dalším zařízením, např. s PC. Při připojování počítače a IP telefonu do jedné zásuvky Internet dodržte pořadí uvedené na obrázku: nejprve se do zásuvky Internet připojí ethernetovým kabelem IP telefon. Počítač se připojuje až za telefon do zásuvky PC, viz obrázek.

# 4. NASTAVENÍ TELEFONU

Před nastavením telefonu pro službu Telefonní linka Premium připojte telefon nejprve k internetu podle předchozí kapitoly.

Po zapnutí telefon kontroluje dostupnost nejnovější verze softwaru. V případě dostupné aktualizace se software v telefonu nejprve automaticky aktualizuje. Tato aktualizace může trvat i několik minut. Pro úspěšnou aktualizaci musí mít telefon přístup na HTTPS server v internetu (TCP port 443). Počkejte, až se telefon řádně spustí, a až poté pokračujte v jeho konfiguraci. Telefon Yealink SIP-T27P je možné nastavit prostřednictvím menu telefonu nebo webového prohlížeče, který spustíte v počítači. Telefon Yealink SIP-T27P je pro službu Telefonní linka Premium již přednastaven. Pro správnou funkci telefonu je však ještě nutné **vyplnit vaše registrační údaje služby Telefonní linka Premium**. K jejich zadání budete vyzváni při prvním spuštění telefonu:

- telefonní číslo ve tvaru 420123456789,
- přístupové heslo toto heslo je uvedeno na přístupové kartě pro službu Telefonní linka Premium a naleznete jej také v Můj T-Mobile na muj.t-mobile.cz

Po správném zadání registračních údajů se telefon přihlásí k ústředně a je připraven k telefonování.

Ve výchozím nastavení váš telefon používá doplňkovou službu Vzdálená správa zařízení prostřednictvím webových stránek Můj T-Mobile. Tato služba nabízí vzdálenou správu konfigurace, aktualizace softwaru a monitorování vašeho telefonu. Další změny v nastavení vašeho telefonu, nebo vypnutí služby Vzdálená správa zařízení můžete provést na stránce muj.t-mobile.cz

## 4.1. NASTAVENÍ REGISTRAČNÍCH ÚDAJŮ SLUŽBY V MENU TELEFONU, POKUD NEPOUŽIJETE ÚVODNÍHO PRŮVODCE

#### Postup

- Stiskněte tlačítko **MENU** na předním panelu telefonu.
- Na displeji se objeví nabídka. Pomocí směrových šipek nalistujte položku 4 Nastavení a stiskněte tlačítko OK.
- Na displeji vyberte položku 2 Pokročilé nastavení -, která umožňuje nastavení registračních údajů služby.
- Telefon vás vyzve k zadání administračního hesla. Zadejte své heslo. Výchozí heslo z výroby je "admin". Po vyplnění hesla stiskněte tlačítko OK.
- Vyberte položku 1 Účty a stiskněte tlačítko OK.
- Vyberte položku 1 a stiskněte tlačítko OK.

#### Postupně zadejte své registrační údaje:

- 1. Aktivní linka: pomocí směrových šipek vpravo-vlevo zvolte volbu Povoleno.
- 2. Název: vám přidělené telefonní číslo ve tvaru 420123456789.
- 3. Jméno na displeji: vám přidělené telefonní číslo ve tvaru 420123456789.
- 4. Registrační jméno: vám přidělené telefonní číslo ve tvaru 420123456789.
- 5. Uživatelské jméno: vám přidělené telefonní číslo ve tvaru 420123456789.
- Heslo: přístupové heslo uvedené na přístupové kartě pro službu Telefonní linka Premium; naleznete jej také v Můj T-Mobile na muj.t-mobile.cz
- Zadané údaje uložíte stisknutím tlačítka OK.
- Pro návrat použijte levé tlačítko pod displejem Zpět.
- Vaše registrační údaje byly úspěšně nastaveny.

Použitím tohoto postupu **není** nastavena doplňková služba **Vzdálená správa zařízení**. Pokud ji chcete využívat, pro nastavení telefonu použijte průvodce nastavením na předchozí stránce nebo nastavení pomocí webového prohlížeče.

# 4.2. NASTAVENÍ REGISTRAČNÍCH ÚDAJŮ SLUŽBY PROSTŘEDNICTVÍM WEBOVÉHO PROHLÍŽEČE

Správa telefonu prostřednictvím webového prohlížeče je velmi snadná.

- Spusťte internetový prohlížeč (Internet Explorer, Mozilla Firefox nebo jiný) v počítači, který je připojen ke stejné síti LAN jako IP telefon, který budete konfigurovat.
- Do URL pole zadejte IP adresu svého IP telefonu. Tu zjistíte velmi snadno. Stiskněte tlačítko OK na předním panelu IP telefonu, který jste předtím zapojili k síti LAN. Na displeji se zobrazí informace o IP adrese:

#### Příklad:

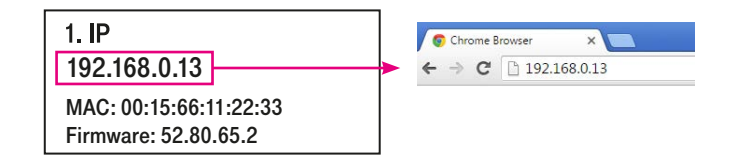

• Po zadání IP adresy budete vyzváni k zadání jména a hesla pro administraci telefonu.

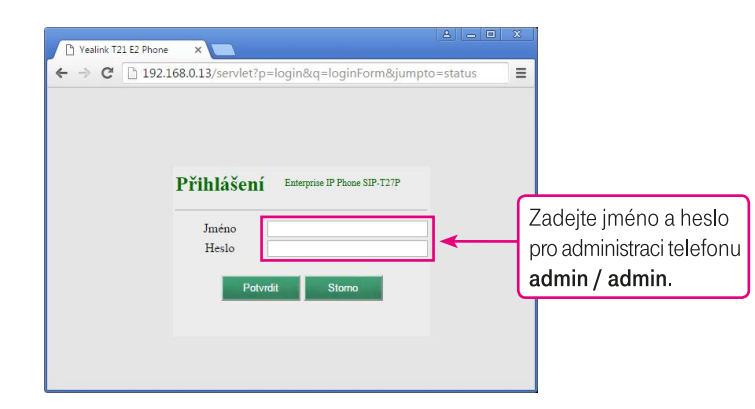

- Zobrazí se webová stránka pro administraci IP telefonu se základními informacemi. Klikněte na položku Účet.
- Zobrazí se nabídka administrace účtu 1. Většina údajů je již v telefonu nastavena. Zbývá zadat registrační údaje a aktivovat účet v telefonu, viz obrázek.

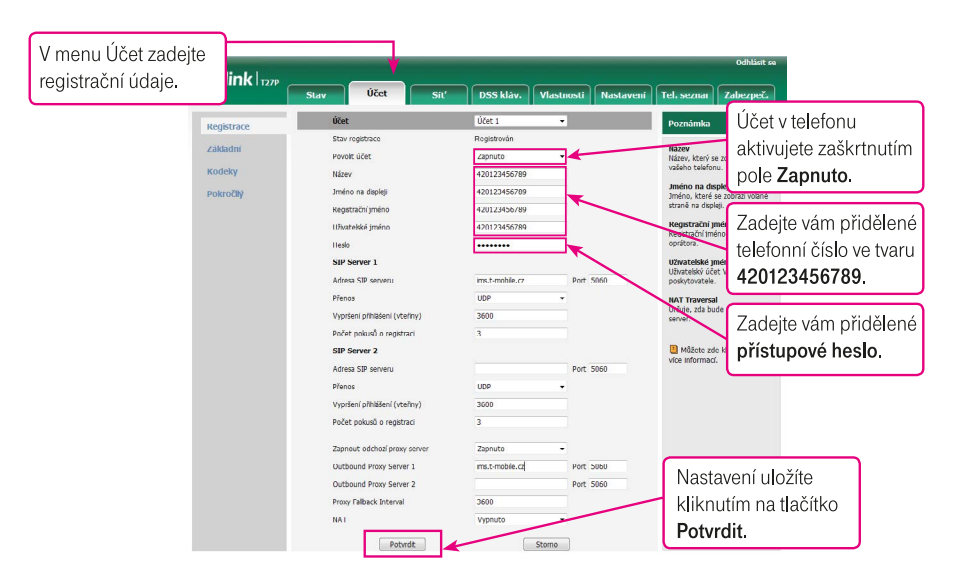

 Údaje uložíte kliknutím na tlačítko Potvrdit. Po správném zadání registračních údajů se telefon přihlásí k ústředně a je připraven k telefonování.

Ve výchozím nastavení váš telefon používá doplňkovou službu Vzdálená správa zařízení prostřednictvím webových stránek Můj T-Mobile. Tato služba nabízí vzdálenou správu konfigurace, aktualizace softwaru a monitorování vašeho telefonu. Pro správnou funkci této služby je potřeba v menu Nastavení – Auto-konfigurace zadat znovu vaše telefonní číslo do pole Uživatelské jméno a vaše přístupové heslo do pole heslo. Údaje uložíte kliknutím na tlačítko Potvrdit.

Po první aktualizaci nastavení telefonu bude automaticky změněno také heslo k účtu **admin** pro administraci telefonu. Pro příští přihlášení zadejte heslo shodné s vaším přístupovým heslem.

Další změny v nastavení vašeho telefonu, nebo vypnutí služby **Vzdálená správa zařízení** můžete provést na stránce muj.t-mobile.cz. Další informace o zabezpečení telefonu naleznete v následující kapitole.

# 4.3. TIPY PRO DALŠÍ NASTAVENÍ A POUŽÍVÁNÍ TELEFONU

#### Nefunguje připojení telefonu k internetu?

- · Ověřte přidělení IP adresy. Stiskněte tlačítko OK na telefonu. Zobrazí se přidělená IP adresa v místní síti.
- Zkontrolujte funkční připojení k internetu na PC ve stejné síti LAN.

#### Obnova továrního nastavení

 Pro vymazání všech nastavení telefonu stiskněte dlouze tlačítko OK na telefonu a vyčkejte na potvrzení. Telefon se restartuje a budete znovu vyzváni k zadání přihlašovacích údajů podle postupu na začátku této kapitoly.

#### Telefonní seznam

Telefonní čísla do vestavěného telefonního seznamu ukládejte ve tvaru 00420123456789.

# 5. BEZPEČNOST SLUŽBY TELEFONNÍ LINKA PREMIUM

## 5.1. PROČ SE VŮBEC STARAT O BEZPEČNOST TELEFONNÍ LINKY PREMIUM?

Je to jednoduché – protože pravděpodobně nechcete, aby někdo zneužíval vaše služby a volal na váš účet. Aby procházel vaše kontakty a možná i citlivá data. Abyste platili za jeho hovory. Proto je třeba svou linku chránit. I když Telefonní linku Premium zabezpečujeme těmi nejmodernějšími technologiemi, stále je potřeba, abyste i vy sami pomohli několika jednoduchými opatřeními tuto službu ochránit. Jedině tak totiž dokážeme společnými silami snížit riziko zneužití na minimum. A co je pro to tedy třeba udělať? Podívejte se na pár přehledných rad.

# 5.2. JAK ZABEZPEČIT SVŮJ TELEFON

Každý řetěz opatření je jen natolik bezpečný, nakolik je bezpečný jeho nejslabší článek. Telefony většinou patří k těm nejohroženějším, proto:

- Je praktické pořídit si IP telefon nebo VoIP bránu z nabídky T-Mobile. Právě tyto přístroje totiž testujeme přímo pro provoz Telefonní linky Premium, a jsou tak i nejlépe vybaveny proti zneužití.
- Nezapojujte IP telefon nebo bránu rovnou do internetu (aby nebyly přímo přístupné na veřejné IP adrese), ale pouze za nějaký vhodný bezpečnostní prvek – stačí běžný ADSL modem nebo router se zapnutou funkcí firewall.
- Máte-li možnost, zajistěte, aby se k telefonům a dalším zařízením ve vaší síti fyzicky nedostal nikdo nepovolaný.
- Při každé instalaci IP telefonu nebo brány si VŽDY změňte všechna přístupová hesla (jak na to, najdete v návodu k použití telefonu).

#### 5.3. JAK NA HESLA

- Hesla by měla mít alespoň 8 znaků.
- Bezpečnější než obyčejné slovo (nebo řada čísel) je kombinace malých a velkých písmen, číslic a dalších znaků – teček, čárek, hvězdiček apod.
- Je určitě rozumné nastavit si různá hesla pro různé služby. A to nejen v rámci Telefonní linky Premium.
   Ke schránce, autu i trezoru byste si pravděpodobně taky nepořídili jeden klíč.
- Nikdy nesdělujte své heslo ani jiné přihlašovací údaje další osobě, a pokud máte i sebemenší podezření, že vaše údaje někdo používá, hned si je změňte (nejprve heslo služby přes Můj T-Mobile a pak hesla přímo v IP telefonu).

## 5.4. JAK SE SOFTWAREM

- Ve svém IP telefonu nebo bráně udržujte aktuální verzi firmwaru (vnitřního softwaru přístroje) telefon Yealink od T-Mobile se při výchozím nastavení aktualizuje automaticky, a tak se o něj nemusíte starat.
- I váš vlastní počítač, notebook nebo server se můžou stát slabým článkem bezpečnostního řetězce. Používejte
  proto jen legální software, pravidelně jej aktualizujte a nezapomeňte ani na spolehlivý antivirový program.

## 5.5. A DVĚ RADY NA ZÁVĚR

- Sledujte provoz svých služeb a internetu můžete tak včas odhalit nestandardní chování nebo případné útoky.
- Pokud nepotřebujete telefonovat do zahraničí, jsou ve výchozím nastavení pro jistotu zablokovány mezinárodní hovory. Pokud chcete volat do zahraničí, nastavení mezinárodních hovorů změníte přes Můj T-Mobile.

Aktuální informace o bezpečnosti Telefonní linky Premium naleznete také na adrese http://www.t-mobile.cz/telefonni-linka-premium

# 6. DOPLŇKOVÉ SLUŽBY T-MOBILE

V rámci sítě T-Mobile máte možnost nastavení celé řady doplňkových služeb, a to přímo pomocí použití tzv. servisních kódů, které můžete zadat z telefonu nebo prostřednictvím služby Můj T-Mobile na muj.t-mobile.cz

# 6.1. PŘESMĚROVÁNÍ HOVORŮ

Nepodmíněné nebo podmíněné přesměrování hovorů můžete nastavit:

přes webové rozhraní telefonu,

• pomocí servisního kódu nebo prostřednictvím služby Můj T-Mobile na muj.t-mobile.cz Oba typy přesměrování na sobě nezávisí.

# 6.2. ZÁKLADNÍ PŘESMĚROVÁNÍ HOVORŮ

| Doplňková služba                             | Aktivace/<br>deaktivace | Servisní kód                                                 | Příklad                               |
|----------------------------------------------|-------------------------|--------------------------------------------------------------|---------------------------------------|
| Nepodmíněné                                  | Aktivace                | *21 telefonní číslo, na které<br>budou hovory přesměrovány # | *21 123456789#<br>*21 00420123456789# |
| presmerovani /                               | Deaktivace              | #21#                                                         | #21#                                  |
| Podmíněné<br>přesměrování – linka            | Aktivace                | *67 telefonní číslo, na které<br>budou hovory přesměrovány # | *67 123456789#<br>*67 00420123456789# |
| je obsazena, právě<br>hovoříte <sup>1)</sup> | Deaktivace              | #67#                                                         | #67#                                  |
| Podmíněné<br>přesměrování –                  | Aktivace                | *61 telefonní číslo, na které<br>budou hovory přesměrovány # | *61 123456789#<br>*61 00420123456789# |
| nezvedáte telefon1)                          | Deaktivace              | #61#                                                         | #61#                                  |

<sup>1)</sup> Služba je zpoplatněna jako odchozí hovor na zadané číslo dle platného ceníku.

# 6.3. NEPODMÍNĚNÉ PŘESMĚROVÁNÍ

Přesměruje ihned všechna vaše příchozí volání na vámi zvolené telefonní číslo.

Službu aktivujete vytočením servisního kódu \*21 a zadáním telefonního čísla, na které chcete hovory přesměrovat, ve tvaru 123456789 nebo v mezinárodním tvaru 00420123456789. Zadávání ukončíte vytočením #. Službu deaktivujete vytočením kódu #21#.

# 6.4. PODMÍNĚNÉ PŘESMĚROVÁNÍ – LINKA JE OBSAZENA, PRÁVĚ HOVOŘÍTE

Usnadní vyřízení dalších hovorů, pokud právě hovoříte. Příchozí hovor může být v takovém případě snadno přesměrován na jiné telefonní číslo.

Službu aktivujete vytočením servisního kódu \*67 a zadáním telefonního čísla, na které chcete hovory přesměrovat, ve tvaru 123456789 nebo v mezinárodním tvaru 00420123456789. Zadávání ukončíte vytočením #. Službu deaktivujete vytočením kódu #67#.

## 6.5. PODMÍNĚNÉ PŘESMĚROVÁNÍ – NEZVEDÁTE TELEFON

Přesměruje vaše volání v případě, že nezvednete telefon ve zvoleném časovém intervalu. Službu aktivujete vytočením servisního kódu \*61 a zadáním telefonního čísla, na které chcete hovory přesměrovat, ve tvaru 123456789 nebo v mezinárodním tvaru 00420123456789. Zadávání ukončíte vytočením #. Službu deaktivujete vytočením kódu #61#.

## 6.6. DALŠÍ DOPLŇKOVÉ SLUŽBY

V Můj T-Mobile na muj.t-mobile.cz naleznete nebo můžete nastavit také další doplňkové služby Telefonní linky Premium:

- hlasovou schránku
- zkrácenou volbu v privátní síti
- zamezení identifikace volajícího
- podrobné výpisy hovorů
- vyúčtování služeb
- balíčky volných minut
- vzdálená správa zařízení
- osobní a firemní telefonní seznam

# 7. ZÁRUČNÍ A POZÁRUČNÍ SERVIS NA ÚZEMÍ ČESKÉ REPUBLIKY

Před reklamací zařízení nás kontaktujte na naší zákaznické lince 800 73 73 33.

Obsahem balení je záruční list společnosti T-Mobile, který prosím při reklamaci předložte pro její snadnější vyřízení.

# 8. PROHLÁŠENÍ O SHODĚ

JOYCE ČR, s. r. o., tímto prohlašuje, že zařízení IP telefon Yealink SIP-T27P je ve shodě se základními požadavky a s dalšími příslušnými ustanoveními nařízení vlády č. 426/2000 Sb. a směrnice 1999/5/ES.

| and a second second                              | 10VCE ČP. S.F.O. Venhudova 6. 614.00 Brno. ČR. IČ: 25317571. DIČ: CZ253175                                                                                                    |
|--------------------------------------------------|----------------------------------------------------------------------------------------------------|
| 001                                              | tel.: +420 539 088 010, fax: +420 539 088 000, e-mail: joyce@joyce.cz<br>web: www.joyce.cz; www.joyce-energie.cz                                                                                                    |
| 1-2-3 Sp                                         | Jojeno                                                                                                    |
|                                                  | ES – Prohlášení o shodě                                                                                                    |
|                                                  | vydané                                                                                                    |
| podle zákor<br>a níže uved                       | na č. 22/1997 Sb., o technických požadavcích na výrobky, v platném znění (dále jen "záko<br>Jených nařízení vlády k provedení zákona.                                                                                                    |
|                                                  | JOYCE ČR, s.r.o.<br>Venhudova 6, 614 00 Brno, Česká republika                                                                                                    |
|                                                  | tímto potvrzuje, že na výrobku                                                                                                    |
| Název:                                           | IP telefon Yealink SIP- T2x, Yealink SIP-T2xP                                                                                                    |
| Určení:                                          | pro domácí, kancelářské a jiné podobné použití                                                                                                    |
| bylo posou<br>předpisy, a                        | zeno provedení shody a jejich vlastností s požadavky stanovenými zákonem a technický<br>to postupy die:                                                                                                    |
| nařízení vlád<br>nařízení vlád<br>a nařízení vla | iy č. 17/2003 Sb. (evropská direktiva 2006/95/EC)<br>ly č. 616/2006 Sb. (evropská direktiva 2004/108/ES,<br>dáv č. 481/2012 Sb. (evropská direktiva 2011/65/EU)                                                                                  |
|                                                  | a prohlašuje,                                                                                                    |
| že vlastnos<br>uvedeném<br>dokumenta             | sti výrobků spiňují základní požadavky stanovené uvedeným nařízením vlády, že jsou<br>zpôsobu použití bezpečné, a že byla přijata opatření zabezpečující shodu s technick<br>cí a základními požadvsky pro všechny tyko výrobiky uvedené na trh. |
| Při posouze                                      | ní shody byly použity :                                                                                                    |
| Harmonizov                                       | xané technické normy :<br>ČSN EN 55022 ed.3:2011<br>ČSN EN 55024 ed.3:2011<br>ČSN EN 50950-1 ed.2:2006+A11:2009+A1:2010+A12:2011                                                                                                    |
| Výrobek by                                       | 4 označen CE v roce: 2010                                                                                                    |
| Datum a m                                        | iísto vydání prohlášení: 27.11.2013, Brno                                                                                                    |
| Odpovědna                                        | á osoba: Jméno: Ing. Petr Jarošík<br>. Funkce: jednatel                                                                                                    |
|                                                  | JOVCE DOCTOR                                                                                                    |

# Zákaznické centrum T-Mobile 800 73 73 33 business@t-mobile.cz www.t-mobile.cz

Sítí T-Mobile se rozumí síť elektronických komunikací provozovaná společností T-Mobile Czech Republic a.s.

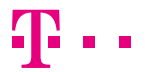